## WEBミーティングツールを利用した講義棟でのリアルタイム配信

| こちらのカメラを使い収録します。<br>集音マイク内臓のため、ハンドマイ<br>クは不要です。                                                                                                    | カメラの操作は教室設置のリモコンで行います。<br>「お願い」<br>「「「「「「」」」」<br>「「」」」」<br>「「」」」」<br>「」」」<br>「」」<br>「」」」<br>「」」」<br>「」」<br>「」」」<br>「」」<br>「」」」<br>「」」<br>「」」」<br>「」」」<br>「」」<br>「」<br>「 | 配信手順<br>1 持参したPCを立ち上げて、インターネットに繋ぎ<br>ます。<br>2 機材ラック上部、ディスプレイ付近から出ている<br>USB端子をPCに挿して下さい。 |
|----------------------------------------------------------------------------------------------------|----------------------------------------------------------------------------------------------------|------------------------------------------------------------------------------------------|
|                                                                                                    | Webカメラの電源<br>WebカメラはUSB<br>接続すると自動で<br>電源が入るため、<br>必要に応じてご利<br>用ください。                                                                                                    | このあたりからUSBが<br>伸びています                                                                    |
| 配信はご自身のPCを持参いただき、<br>Google meetやZoomなどを用い<br>て行っていただきます。配信に使う<br>カメラをPC内蔵カメラから、上記配<br>信用カメラに変更することで、画質<br>を上げて、ズームやアングル調整を                                                                                                    | アングル変更<br>▲▼を押して方向<br>を変えます。中央<br>●は使用しません。<br>HOME                                                                                                    |                                                                                          |
| 海前にeduroamを使えるように、<br>設定して下さい。                                                                                                    |                                                                                                    | 3 配信に使うWEBミーティングミーティングツール<br>を起動して下さい。<br>4 車面の毛順で、カメラをPC内蔵カメラから、配信                      |
| Image: state state | ングル操作速度<br>AST:速<br>LOW:遅<br>N/EOCUS A/IRIS IRIS +<br>M/EOCUS M/IRIS IRIS +                                                                                                    | 用カメラに切り替えて下さい。<br>5 それぞれのWEBミーティングツールの手順に従っ<br>て配信を開始して下さい。リモコンでアングルを変え<br>られます。         |
|                                                                                                    |                                                                                                    | 裏面にカメラ切り替え方法を記載しています。 🦳                                                                  |

## Meet/Teams/zoomでのPC内蔵カメラからの切り替え箇所

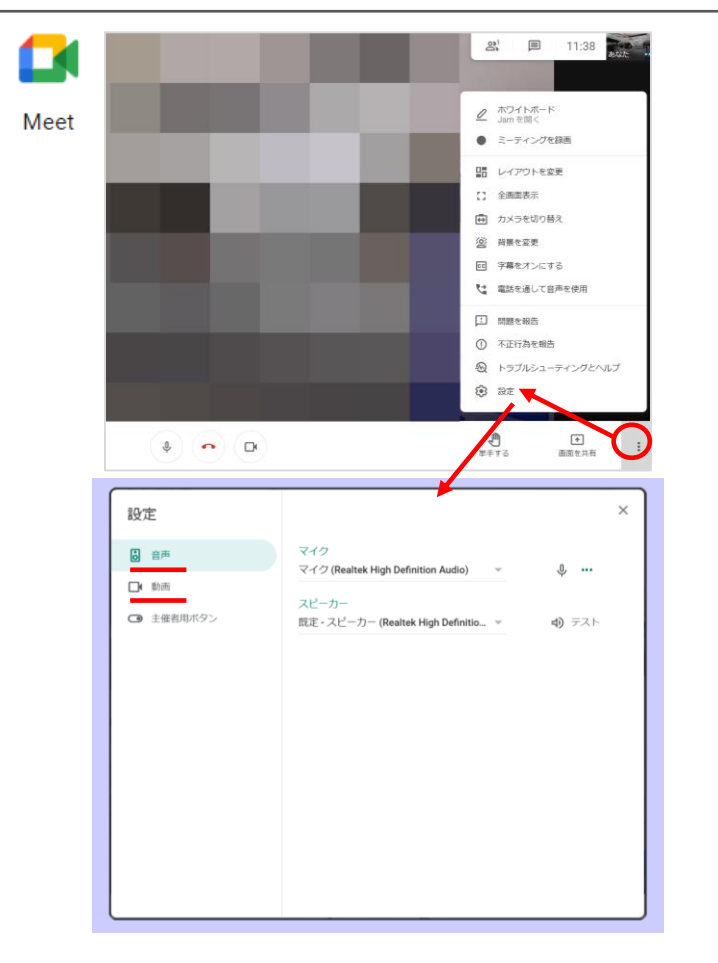

上図の設定からAW-UE4を選択すると教室カ メラに切り替えることができます。

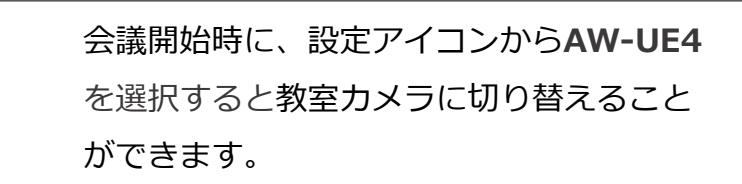

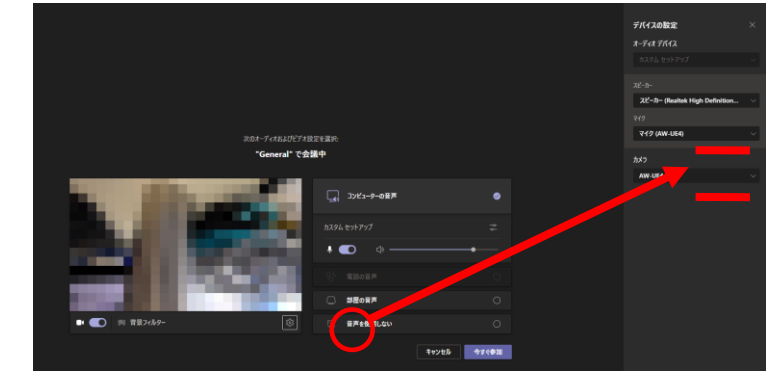

会議途中からも、デバイスの設定から切り替えることが できます。

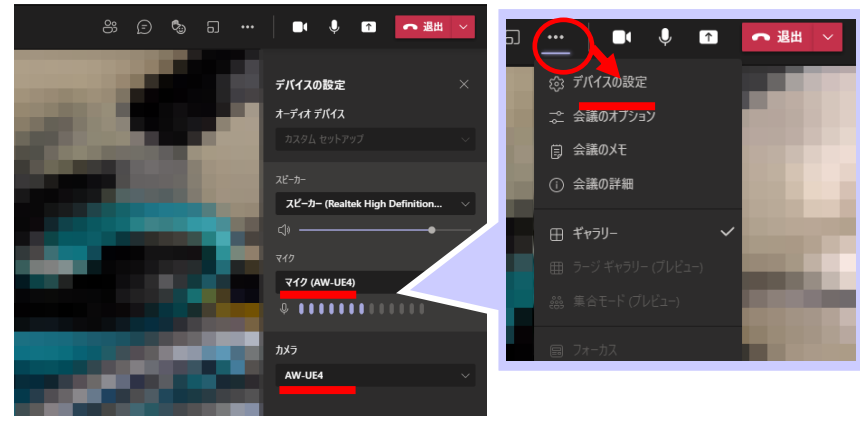

zoom 画面下部のカメラ、AW-UE4 を選択すると教室カメラに切り サクク 替えることができます。 イク (Realtek High Definition Audio) マイク (AW-UE4) ステレオ ミキサー (Realtek High Definition Audio) システムと同じ 747 **A** で選択(Alt+N切り替え) AW-UE4 USB HD Webcam バーチャル背景…を選択 ビデオフィルター...を選択 カメラを選択 (Alt+N切り替え可能 ドデオ設定。

**マイクについて** AW-UE4は教室カメラに付属の**マイク**です。天井設置のマイクがある教室はDante USB Receiveを選択することで使用できます。 音の品質: Dante USB Receive > AW-UE4 ★**今後 AW-UE4 は順次 デバイス名: I-O DATA GV-HUVC に切り替わる予定です★** 

T

Microsoft